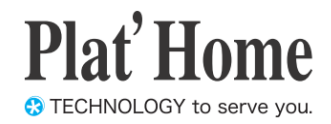

# OpenBlocks IoT Family向け Samba設定ガイド

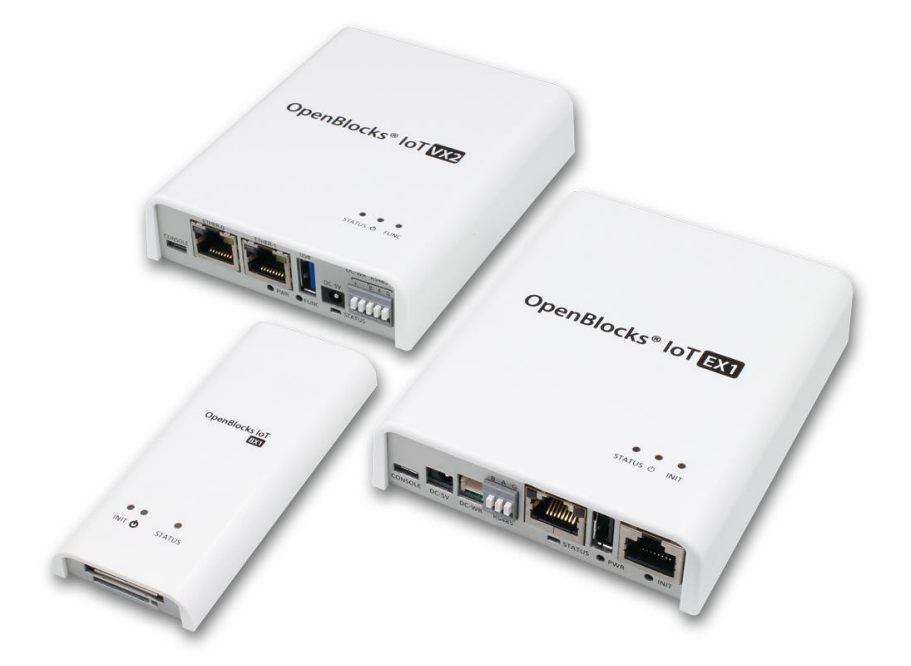

Ver.3.3.0

ぷらっとホーム株式会社

- 商標について
- ・ Linux は、Linus Torvalds 氏の米国およびその他の国における商標あるいは登録商標 です。
- 文中の社名、商品名等は各社の商標または登録商標である場合があります。
- その他記載されている製品名などの固有名詞は、各社の商標または登録商標です。

#### ■ 使用にあたって

- 本書の内容の一部または全部を、無断で転載することはご遠慮ください。
- ・ 本書の内容は予告なしに変更することがあります。
- 本書の内容については正確を期するように努めていますが、記載の誤りなどにご指摘が ございましたら弊社サポート窓口へご連絡ください。
   また、弊社公開のWEBサイトにより本書の最新版をダウンロードすることが可能です。
- 本装置の使用にあたっては、生命に関わる危険性のある分野での利用を前提とされていないことを予めご了承ください。
- その他、本装置の運用結果における損害や逸失利益の請求につきましては、上記にかか わらずいかなる責任も負いかねますので予めご了承ください。

## 目次

| 第1章 はじめに                   | 4 |
|----------------------------|---|
| 第2章 Samba 設定               | 4 |
| 2-1. Samba のインストール         | 4 |
| 2-2. Samba 起動設定            | 5 |
| 2-3. Samba パケットフィルタについて    | 6 |
| 第3章 その他                    | 7 |
| 3-1. 外部ストレージとの連携について       | 7 |
| 3-2. ストレージクリーナップ機能との連携について | 7 |

## 第1章 はじめに

本書は、OpenBlocks IoT Family に搭載可能なファイル共有ソフト(Samba)の使用方法を 解説しています。

## 第2章 Samba 設定

## 2-1. Samba のインストール

本製品出荷時では、Samba はインストールされておりません。そのため、WEB UI の「メ ンテナンス」→「機能拡張」タブから Samba をインストールしてください。

| <ul> <li>         ・スタクムの変か 保止・利息数 サポート 相差応強 アートモード状態         ・パンタージョー         ・パンター・ジェー         ・パンター・ジェー         ・・・・         ・・・・・         ・・・・・・</li></ul> | 設定システィ                            |                                                                                                    |
|----------------------------------------------------------------------------------------------------|-----------------------------------|----------------------------------------------------------------------------------------------------|
| a能拡張<br>ジストール場能<br>転現度<br>インストール 東行<br>77 PartHome Co., Ltd. All rights reserved.                                                                                                    |                                   | ムの更新 停止・再起動 サポート 機能拡張 ブートモード初発                                                                      |
| ンストール機能<br>ぼ使 インストールするパッケージを選択してください。<br>東行<br>7 Partione Co. Ltd. All rights reserved.                                                                                                    | 機能拡張                              |                                                                                                    |
| 総規要 インストールするパックージを選択してください。<br>フストール 東行<br>7 PlatHome Co., Ltd. All rights reserved.                                                                                                    | インストール機能                          | (ミッケージ ・                                                                                            |
| ストール<br>東行<br>27 PátrHome Co., Lid. Al righto reserved.                                                                                                    | 機能概要                              | インストールするパッケージを選択してください。                                                                             |
| 7 PäitHome Co., Ltd. Jä ngitte reserved.                                                                                                    | インストール                            | (実行)                                                                                                |
|                                                                                                    |                                   |                                                                                                    |
| Blocks® lot 07/1-0 allow (RE 2-                                                                                                    | en Blocks® <b>lo</b> T            | 0945 & Mare (RE 3-4-5-3-9                                                                           |
| 9-12 5,374 9+17-5 x57523 68 Alfinop 8828                                                                                                    |                                   | 2212-2 X372X EE AMMeny HISTE                                                                        |
| ă                                                                                                    | 12 5776078 94                     |                                                                                                    |
|                                                                                                    |                                   |                                                                                                    |
| -/,/Mati Samba •                                                                                                    | ・・・・・・・・・・・・・・・・・・・・・・・・・・・・・・・・・ | j Sana 🔹                                                                                            |
| - 小和紙  - 小和紙  - 小和紙  - 二  - 二  - 二  - 二  - 二  - 二  - 二  -                                                                                                    |                                   | (法の11)<br>・また、<br>・また、<br>・なた、<br>・たしてものかたでくろたールします。ファイルボギアイレクトンは彼者にみ着え考えた考点、所述ストレーシを見美します。<br>・なた、 |

WEB UI の「メンテナンス」タブを選び、さらに「機能拡張」タブをクリックすると機能拡張 張用のパッケージを選択することができます。

インストール機能のリストから「Samba」を 選択します。

その後、インストールの「実行」ボタンを押し、 インストールを行ってください。

尚、インストール完了後には反映を行うため、 本体再起動が必要となります。そのため、「メ ンテナンス」→「停止・再起動」から本製品の 再起動を行ってください。

### 2-2. Samba 起動設定

Samba のインストールが完了している場合、サービス WEB UI の「拡張」→「Samba」 タブに Samba の項目が表示されます。

使用設定を「使用する」に設定し、保存することでファイル共有用サーバーとして扱うこ とができます。

アクセス用に Samba 用ユーザーとして"obssamba"を用意しております。デフォルトパス ワードは" PlatDeb1an"です。セキュリティの観点上、パスワードは変更してください。

|                  |                |                                     |                |       | anago |
|------------------|----------------|-------------------------------------|----------------|-------|-------|
| くクリノト編集          | コマント夫行 SMSコ・   | マント夫伯 SSHトンネル                       | <u>ks</u> nt u | ╣╱⊔╪⋟ | Samba |
| Samba (?)        |                |                                     |                |       |       |
| 使用設定<br>Samba用本7 | L-7            | ● 使用 9 る ● 使用 U/JU                  |                |       |       |
| Samba田子 /        |                | (varitmn/storage                    |                |       |       |
| 認証設定             |                | <ul> <li>認証なしのSambaユーザーの</li> </ul> | а              |       |       |
| 操作               |                |                                     |                |       |       |
| バスワード            | 変更 ( <u>?)</u> |                                     |                |       |       |
| パスワード            |                |                                     | <b>#</b> )     |       |       |
|                  |                |                                     |                |       |       |

#### <u>Samba</u>

#### 使用設定:

Sambaの使用設定を行います。Samba を使用 する場合には、「使用する」を選択してくださ い。

#### Samba 用ホスト名:

同一ネットワーク内の WindowsPC 等で表示 する名前を設定します。

#### Samba 用ディレクトリパス:

ファイル共有として扱うディレクトリパスを 設定します。

#### 認証設定:

ファイル共有先にアクセスする場合の、セキュ リティの設定を行います。

認証なし:共有先にアクセスする場合、認証は 発生しません。

Samba ユーザーのみ:共有先にアクセスする 場合、Samba 用のユーザーのみアクセスでき ます。

※Samba 用ユーザーとして obssamba を用意 しています。

#### パスワード:

入力フォームに対して、パスワードを設定し変 更ボタンを押すことで、Samba 用ユーザー (obssamba)のパスワードが変更可能です。

設定完了後、保存ボタンを押すことにより Samba が起動・停止します。

尚、本機能での書き込み等についてはストレージ寿命を縮めることが想定されます。 そのため、ディレクトリパス先については外部ストレージや tmpfs 等の本体ストレージに 影響のない場所を推奨いたします。

### 2-3. Samba パケットフィルタについて

Samba のインストールが完了している場合、ファイル共有用のプロトコル通信の為、 Samba のフィルターを開放する必要があります。そのため、WEB UI の「システム」→「フ ィルター」タブにてフィルターを開放してください。

| SCHEROCKS                                              |             |                                                       |        |      |                  |          |       | 0945     | D: admin (§ |
|--------------------------------------------------------|-------------|-------------------------------------------------------|--------|------|------------------|----------|-------|----------|-------------|
| ュポード サービス                                              | システム        | ネットワーク                                                | メンテナンス | 紅頭   | <b>FirMenage</b> | 技巧情報     |       |          |             |
| SHを開発してるには開発機                                          | i沢後に保存ボタンを  | 評下ください                                                |        |      |                  |          |       |          |             |
| 25.4 (710)                                             | 1127-       | ドフィルター                                                | 851683 | 714- | 9 WEBA-9         | - ファイル管理 | 51222 | SYSLOOKE | 81          |
| フィルター開放設定 🗹                                            | 再起動後もフィルク閉想 | A設定を有効にする(D)                                          |        |      |                  |          |       |          |             |
|                                                        |             |                                                       |        |      |                  |          |       |          |             |
| SSH                                                    |             | 有劲 ① 開助                                               |        |      |                  |          |       |          |             |
| SSH<br>Samba                                           |             | 有20 ◎ 無23<br>有20 ◎ 無23                                |        |      |                  |          |       |          |             |
| SSH<br>Samba<br>MATF                                   | *           | 有功 <sup>(1)</sup> 第23<br>有23 <sup>(1)</sup> 第23       |        |      |                  |          |       |          |             |
| SSH<br>Samba<br>Miff<br>(977)                          | 8           | <b>π</b> 23 <sup>©</sup> π23<br>π/23 <sup>©</sup> π23 |        |      |                  |          |       |          |             |
| SSH<br>Samba<br>Rhf<br>Rhy<br>Iptables&x               |             | 和23 ◎ 1133<br>和23 ◎ 1133                              |        |      |                  |          |       |          |             |
| SSH<br>Samba<br>政府<br>(原符)<br>Iptables表示<br>Iptables表示 |             | 有功 ○ 無功<br>有功 ○ 無功<br>表示する ※ 表示しな                     | 261    |      |                  |          |       |          |             |

デフォルトではSamba用のアクセスはできな いようにフィルターが適用されています。

"有効"に設定し、保存ボタンを押してください。

## 第3章 その他

## 3-1. 外部ストレージとの連携について

WEB UI の標準機能として、外部ストレージを自動的にマウントする機能が存在していま す。ファイルサーバとして扱う場合、一定以上の書き込みが想定されます。そのため、Samba によるファイル共有用の書き込み先については、外部ストレージマウント機能と連携し運 用する事を推奨します。

### 3-2. ストレージクリーナップ機能との連携について

ファイル共有において書き込み一定以上行い、対象ストレージの使用率が一定以上となる ケースが想定されます。WEB UI の標準機能として、ディスクの使用率が一定以上となっ た場合、特定ディレクトリ配下の一定期間以上前のファイル削除を行うことが可能です。 そのため、ストレージクリーンナップ機能と連携し運用する事を推奨します。

OpenBlocks IoT Family向け Samba 設定ガイド (2018/11/22 第2版)

ぷらっとホーム株式会社

〒102-0073 東京都千代田区九段北 4-1-3 日本ビルディング九段別館 3F